# **EDI Support Services**

## *Billing Podiatry Claims Electronically Using PC-ACE Pro32*

Many podiatry claims do not require additional attachments or paperwork. However, routine foot care claims must contain Date Last Seen (DLS) and Supervising Provider Information.

#### Implementation Guide Specifics

• Date Last Seen (DLS) – This is the date that the patient was seen by the attending/supervising physician for the qualifying medical condition related to the services performed.

Example: DTP\*304\*D8\*20080120~

- The DLS is required when claims involve services from an independent physical therapist, occupational therapist, or physician services involving routine foot care.
- o The DLS is submitted in Loop 2300 (Claim Information).
- The DLS is submitted in a DTP segment.
- The Date/Time Qualifier must be submitted as 304.
- The Date Time Period Format Qualifier must be submitted as D8.
- The Date Time Period must be submitted in a format CCYYMMDD.
- Supervising Provider Information

Example: NM1\*DQ\*1\*LAST\*FIRST\*MI\*\*\*XX\*1234567893~

- The supervising provider name is submitted in Loop 2310E (Supervising Provider Name).
- The supervising provider name is submitted in a NM1 segment.
- The Entity Identifier Code must be submitted as DQ.
- The Entity Type Qualifier must be submitted as 1.
- The Identification Code Qualifier must be submitted as XX.
- The Identification Code must be submitted as the supervising NPI.

### Entering a Routine Foot Care Claim Using PC-ACE Pro32

PC-ACE Pro32 requires completion of a few extra fields for creating a routine foot care claim.

| Professional Claim Form                                                                                                    | ×              |  |  |  |  |  |  |
|----------------------------------------------------------------------------------------------------|----------------|--|--|--|--|--|--|
| Patient Info & General   Insured Information   Billing Line Items   Ext. Patient/General   Ext. Pat/Gen (2)   Ext. Payer/Insured                                                                   |                |  |  |  |  |  |  |
| Line Item Details   Extended Details (Line 1)   Ext Details 2 (Line 1)   Ext Details 3 (Line 1)   Podiatry (C)                                                                                     |                |  |  |  |  |  |  |
| Diagnosis Codes (1 - 8): 9171                                                                                                    |                |  |  |  |  |  |  |
| 24a - Service Dates  24b  24c  24d  24d  24e  24f  24g  24h  24j    LN  From  Thru  PS  EMG  Proc  1  2  Diagnosis  Charges  Units  EP  FP  AT  Rendering Phys    1  01/01/2013  01/01/2013  11720 |                |  |  |  |  |  |  |
|                                                                                                    |                |  |  |  |  |  |  |
|                                                                                                    | -              |  |  |  |  |  |  |
|                                                                                                    | ▼              |  |  |  |  |  |  |
|                                                                                                    |                |  |  |  |  |  |  |
| 28 - Total Charge0.00 Rec <u>a</u> lculate                                                                                                    |                |  |  |  |  |  |  |
| 29 - Patient Amount Paid0.00 30 - Balance Due0.00                                                                                                    |                |  |  |  |  |  |  |
| Save                                                                                                    | <u>C</u> ancel |  |  |  |  |  |  |

#### Billing Line Items tab:

1. On the Billing Line Items tab, enter the claim diagnosis code, service dates, and a predefined procedure code (e.g. 11720) which will automatically trigger the Podiatry attachment.

**Note:** Claim-level attachments are designated by a (C) following the attachment tab's caption.

Podiatry tab:

| Professional Claim Form                                                                                                    | 8 |
|----------------------------------------------------------------------------------------------------|---|
| Patient Info & General   Insured Information   Billing Line Items   Ext. Patient/General   Ext. Pat/Gen (2)   Ext. Payer/Insured |   |
| Line Item Details Extended Details (Line 1) Ext Details 2 (Line 1) Ext Details 3 (Line 1) Podiatry (C)                           |   |
| Date Last Seen//                                                                                                    |   |
| Supervising Provider ID                                                                                                    |   |
|                                                                                                    |   |

1. Select the Podiatry tab to enter the Date Last Seen and Supervising Provider ID.

| Professional Claim For                                                                                                    | m            |                     |                        | <b>—</b>                    |  |  |  |  |
|----------------------------------------------------------------------------------------------------|--------------|---------------------|------------------------|-----------------------------|--|--|--|--|
| Patient Info & General   Insured Information   Billing Line Items   Ext. Patient/General   Ext. Pat/Gen (2)   Ext. Payer/Insured |              |                     |                        |                             |  |  |  |  |
| Line Item Details Extended Details (Line 1) Ext Details 2 (Line 1) Ext Details 3 (Line 1) Podiatry (C)                           |              |                     |                        |                             |  |  |  |  |
| Miscellaneous Extended Details                                                                                                   |              |                     |                        |                             |  |  |  |  |
| 24d - Modifiers 3 & 4                                                                                                    |              | Hospice Employed?   | Purch. Charges0.00     | Sales Tax0.00               |  |  |  |  |
| Anesthesia/Other Min                                                                                                    | nutes 0      | Co-Pay Status       | Initial Treatment      | Postage Claim0.00           |  |  |  |  |
| Units Type Code                                                                                                    |              | Purchased Services? | Shipped Date _/_/      |                             |  |  |  |  |
| Line-Level Supporting Provider Information                                                                                       |              |                     |                        |                             |  |  |  |  |
|                                                                                                    | Last/Org Nar | me First Name       | MI Suffix Provider ID: | s / Types / Payer IDs       |  |  |  |  |
| Rendering                                                                                                    |              |                     |                        | •                           |  |  |  |  |
| Purch. Service                                                                                                    |              |                     |                        |                             |  |  |  |  |
| Supervising                                                                                                    |              |                     |                        |                             |  |  |  |  |
| Ordering                                                                                                    |              |                     |                        |                             |  |  |  |  |
| Referring                                                                                                    |              |                     |                        |                             |  |  |  |  |
| Referring (2nd)                                                                                                    |              |                     |                        |                             |  |  |  |  |
| Asst. Surgeon                                                                                                    |              |                     |                        |                             |  |  |  |  |
|                                                                                                    |              |                     |                        |                             |  |  |  |  |
|                                                                                                    |              |                     |                        | <u>S</u> ave <u>C</u> ancel |  |  |  |  |

#### Billing Line Items tab/Extended Details tab:

**Note:** The supervising provider information on the Ext. Details tab will auto populate when the Supervising Provider ID is completed on the Podiatry tab.